# **Referansekort** Lexmark T620 og T622 Laserskriver

## Kontrollpanel

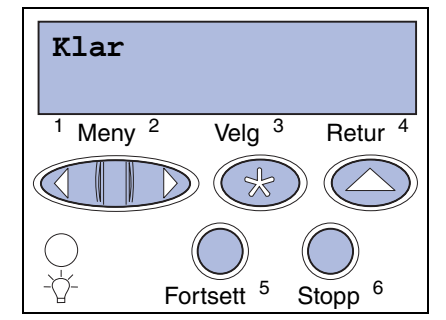

### Trykk på Meny for å:

- åpne menvene fra Klar-tilstand
- bla giennom menver eller verdier
- øke eller redusere en numerisk verdi
- vise Jobbmeny eller Rekvisitameny mens skriveren er opptatt

### Trykk på Velg for å:

- velge elementet på den andre linien på skiermen
- lagre valget som en ny standardinnstilling

### Trykk på Retur for å:

• gå tilbake til det forrige menynivået

#### Trykk på Fortsett for å:

- avslutte skrivermenyene og gå tilbake til Klar-tilstand
- fjerne meldinger

#### Trykk på Stopp for å:

midlertidig stoppe all utskriftsaktivitet uten å miste data

## Kontrollpanelmenyer

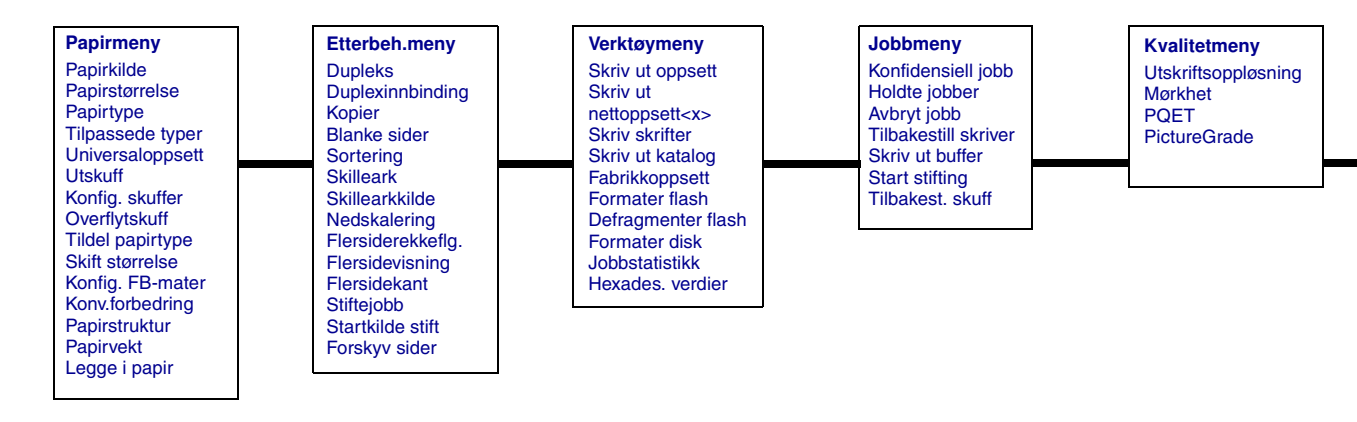

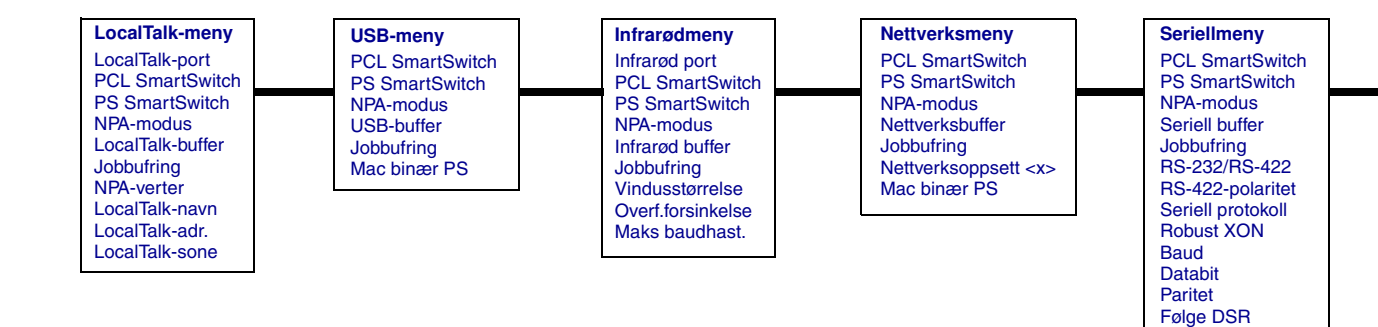

Copyright 2001 Lexmark International, Inc. Med enerett.

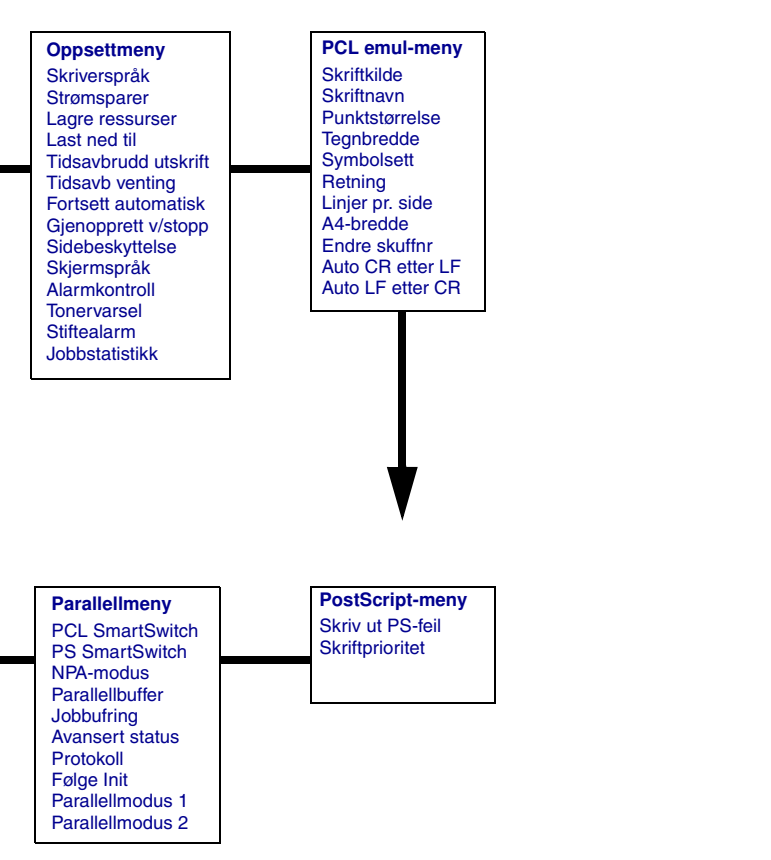

## Få tilgang til stedene der papiret sitter fast

Du må åpne luker og deksler, ta ut papirskuffer eller ta av tilleggsutstyr for å få tilgang til fastkjørt papir. Hvis skriveren har en flerbruksmater, er den synlig når frontluken åpnes. Illustrasjonen viser plasseringen av papirkilder og mulige papirstoppområder.

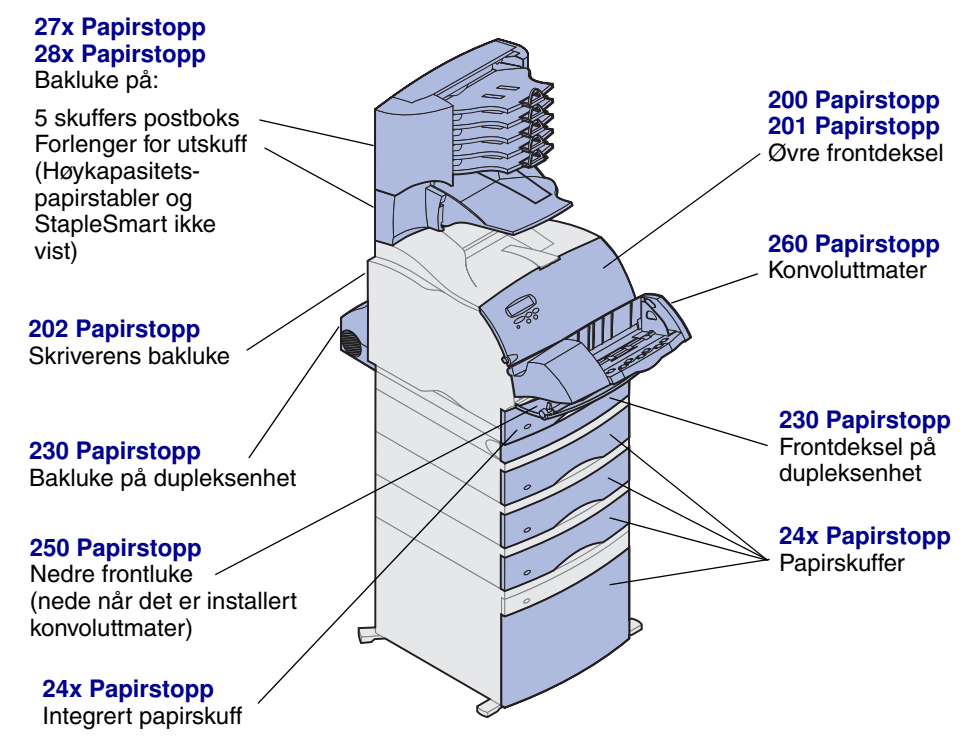

Advarsel: Du må ikke forsøke å fjerne fastkjørt papir med noen form for verktøy eller instrumenter. Det kan føre til permanent skade på skriveren.

## Legge papir i en skuff

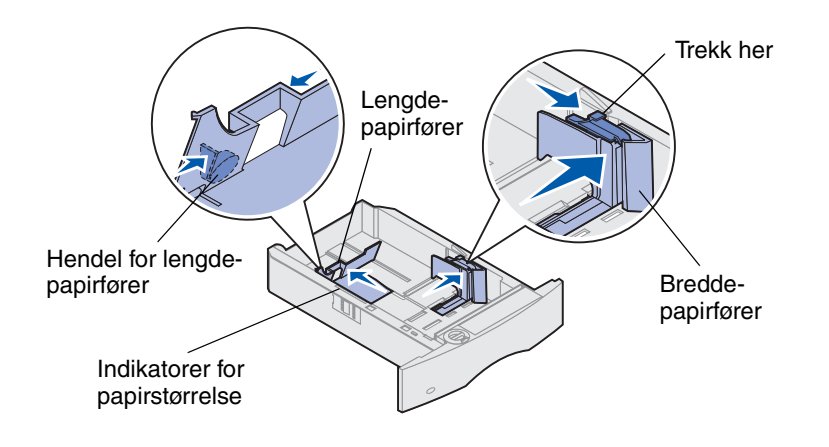

Følg denne fremgangsmåten når du skal legge inn papir i en standardskuff eller i ekstraskuffer. Papir legges inn på samme måte i alle papirskuffene.

- 1 Ta ut papirskuffen.
- 2 Dra i hendelen for bredde-papirføreren og skyv den helt ut til høyre side i skuffen.
- **3** Trykk sammen lengdeføreren og skyv den til den posisjonen som passer til den papirstørrelsen du legger inn.
- 4 Plasser papiret i papirskuffen med den anbefalte utskriftsiden ned for ensidig utskrift og opp for tosidig utskrift. Ikke fyll på papir slik at det kommer over kapasitetsmerket (fyllinjen).
- **5** Dra i hendlene på papirføreren for bredde og skyv den til venstre slik at den hviler lett mot kanten av papirbunken.

## Legge inn fortrykt brevpapir

skriveren. Problem Utskriften er for ly I en papirskuff I flerbruksmateren Uten ferdigbehandler, ensidig utskrift Det vises tonertåk Uten ferdigbehandler, bakgrunnsskygge tosidig utskrift Med ferdigbehandler, Det vises streker ensidig utskrift Jobben skrives ut Med ferdigbehandler, sidemargene er fe tosidig utskrift

Måten du legger inn fortrykt brevpapir avhenger av hvilke tilleggsenheter som er installert i

## Problemer med utskriftskvaliteten

|                                                                       | Tiltak                                                                                                    |  |  |  |
|-----------------------------------------------------------------------|----------------------------------------------------------------------------------------------------|--|--|--|
| for lys.<br>ABCDE<br>ABCDE<br>ABCDE                                   | <ul> <li>Det kan være lite toner igjen. Hvis du vil dra nytte av den siste<br/>resten med toner, kan du ta ut tonerkassetten ved å ta tak i<br/>håndtakene med begge hender. Hold tonerkassetten slik at<br/>pilene peker nedover og rist den frem og tilbake. Sett<br/>tonerkassetten tilbake på plass og trykk på Fortsett.</li> </ul>                                    |  |  |  |
|                                                                       | Endre innstillingen for Mørkhet i kvalitetmenyen.                                                                                                    |  |  |  |
|                                                                       | <ul> <li>Hvis du skriver ut på en ujevn overflate, kan du forsøke å endre<br/>innstillingene for papirvekt og papirstruktur i papirmenyen.</li> </ul>                                                                                                    |  |  |  |
|                                                                       | Kontroller at riktig utskriftsmateriale blir brukt.                                                                                                    |  |  |  |
| ertåke eller<br>ygge på siden.<br>ABCDE<br>ABCDE<br>ABCDE             | <ul> <li>Kontroller at tonerkassetten er satt i på riktig måte.</li> <li>Bytt tonerkassett.</li> <li>Bytt ladevalsen hvis problemet vedvarer.</li> </ul>                                                                                                    |  |  |  |
| ABCDE<br>ABCDE<br>ABCDE<br>ABCDE                                      | <ul> <li>Det kan være lite toner igjen. Hvis du vil dra nytte av den siste<br/>resten med toner, kan du ta ut tonerkassetten ved å ta tak i<br/>håndtakene med begge hender, og riste kassetten godt. Sett<br/>inn igjen den samme tonerkassetten.</li> <li>Hvis du bruker fortrykte skjemaer, må du kontrollere at<br/>trykkfargen tåler temperaturer på 212°C.</li> </ul> |  |  |  |
| es ut, men topp- og<br>e er feil.<br>ABCDE<br>ABCDE<br>ABCDE<br>ABCDE | <ul> <li>Kontroller at innstillingen for papirtype i papirmenyen er riktig.</li> <li>Kontroller at margene er riktig innstilt i programmet du skriver ut fra.</li> </ul>                                                                                                    |  |  |  |

## Legge inn i flerbruksmateren

- 1 Skyv inn den nedre utløseren.
- 2 Trekk metallstangen så langt ut at den støtter papirstørrelsen du skal bruke.
- **3** Skyv bredde-papirføreren helt til høyre.

Papir og transparenter

Konvolutter

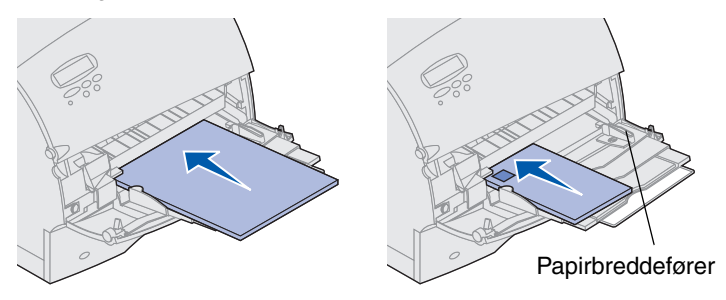

### Størrelser og typer av utskriftsmateriale

Denne skriveren støtter følgende:

Typer

| Vanlig papir<br>Kartong         | apir Etiketter<br>ı Bankpost<br>papir |                            | Fortrykt papir Konvolutt<br>Farget papir |                            |
|---------------------------------|---------------------------------------|----------------------------|------------------------------------------|----------------------------|
| Transparent                     | Bre                                   | evpapir                    | Tilpasset <x></x>                        |                            |
| Størrelser:                     |                                       |                            |                                          |                            |
| Letter                          | A3                                    | B4                         | Folio*                                   | 9-konvolutt                |
| Legal                           | <b>A</b> 4                            | B5                         | Statement*                               | DL-konvolutt               |
| Executive                       | A5                                    | 11x17                      |                                          | B5-konvolutt               |
|                                 |                                       |                            |                                          | C5-konvolutt               |
|                                 |                                       |                            |                                          | 7 3/4 konvolutt            |
|                                 |                                       |                            |                                          | 10-konvolutt               |
| *Denne større<br>registrering a | elsen e<br>v størr                    | er ikke tilg<br>else er sl | jjengelig før fur<br>ått av. Hvis du     | nksjonen for<br>vil ha mer |

informasjon, kan du se den skjermbaserte informasjonen.